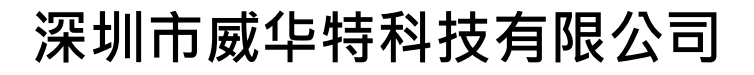

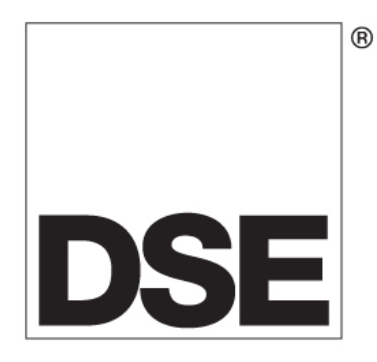

## **DSE73XX** 操作说明书

# (内部资料) www.wellfut.com FUT

深圳市威华特科技有限公司 深圳市光明新区公明红花山工业区

www.wellfut.com

电话:0755 27153030 传真:0755 27732300

#### 目录

| 章 | 节               | 页数         |
|---|-----------------|------------|
| 1 | 控制器界面           | 3.         |
| 2 | 按键              | 3.         |
| 3 | LED 指示灯         | <b>4</b> . |
| 4 | 选择模式            | 5.         |
| 5 | 操作模式            | 5.         |
| 6 | 浏览/查看控制器测量的各种参数 | 6          |
| 7 | 排除故障            | 10         |
| 8 | 控制器参数设置方法       | 10         |
|   |                 |            |

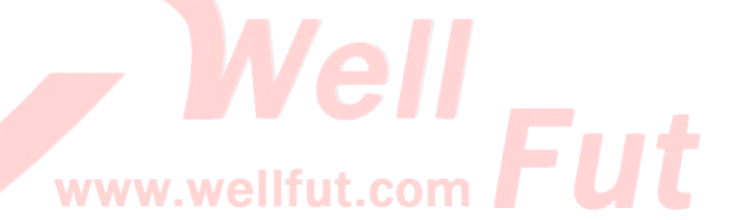

深圳市威华特科技有限公司

2 深圳市光明新区公明红花山工业区

电话:0755-27153030 传真:0755-27732300

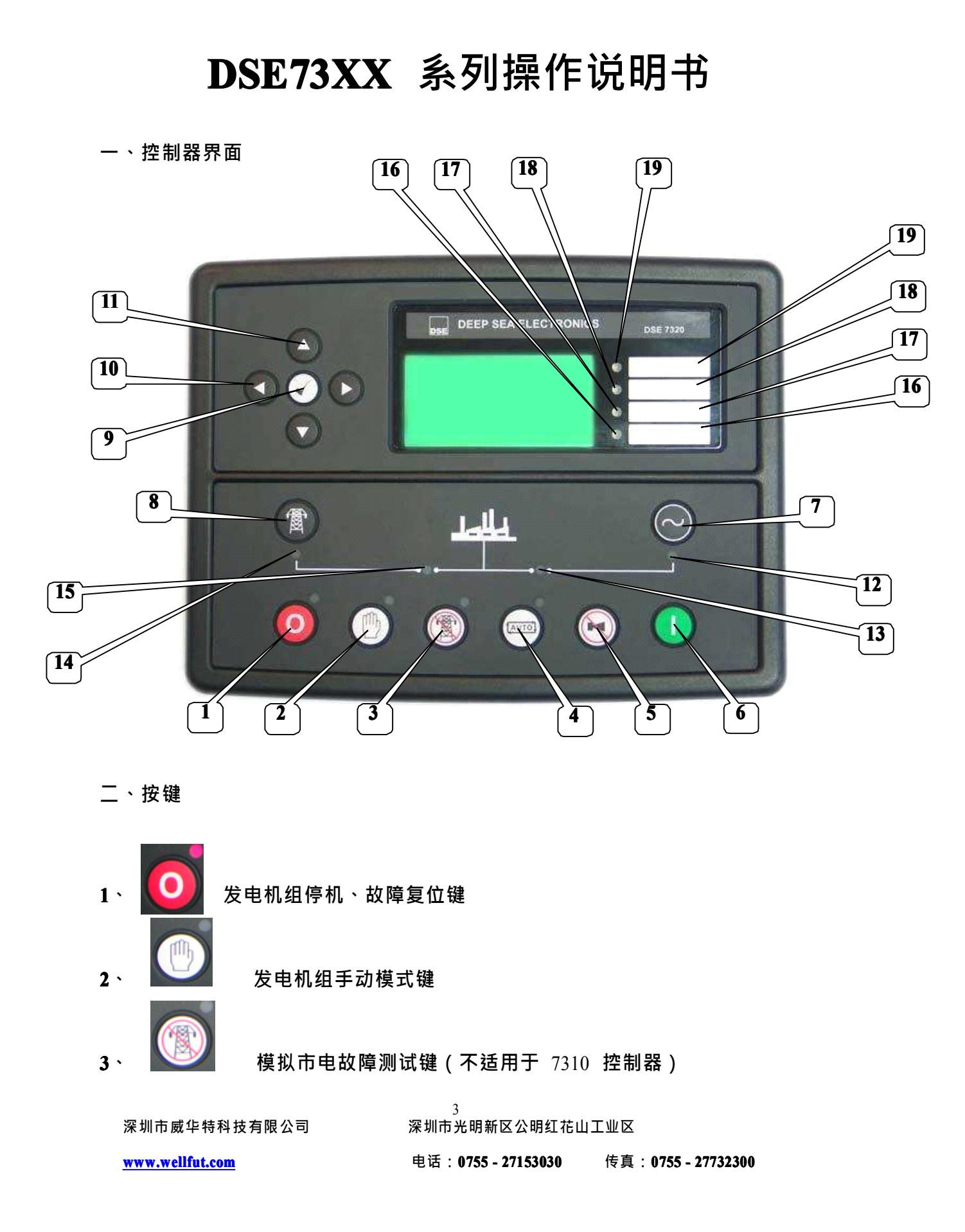

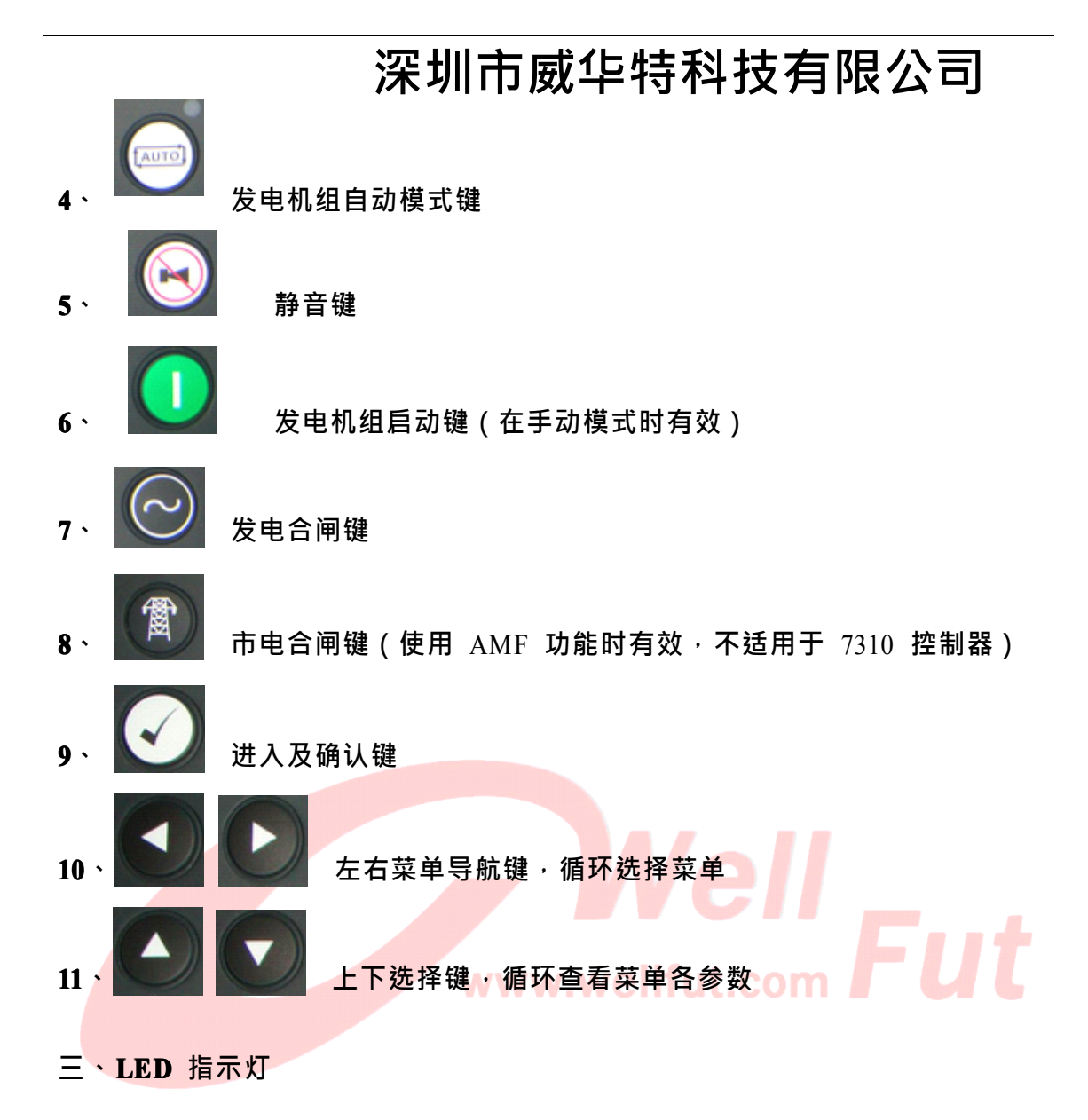

- 12、发电存在(发电机组运行正常),绿灯亮
- 13、发电合闸(机组给负载供电), 绿灯亮
- 14、市电存在(使用 AMF 功能有效),绿灯亮(不适用于 7310 控制器)
- 15、市电合闸(市电给负载供电·使用 AMF 功能有效)·绿灯亮(不适用于 7310 控制器)
- 16、公共报警 绿灯亮
- 17、低油压报警 绿灯亮
- 18、高水温报警 绿灯亮
- 19、自动模式指示 绿灯亮
- 注:16-19 是客户根据实际需要自定义 4 个 LED 指示灯,在此定义 4 个 LED 灯 只是为了举例 。

4

深圳市威华特科技有限公司

深圳市光明新区公明红花山工业区

www.wellfut.com

电话:0755-27153030 传真:0755-27732300

四、选择模式

控制器有四种工作模式:

- 1、按 Q 键,控制器处于停机/复位模式。
- 2、按 <a>2、按 <a>键,控制器处于手动模式。发电机组处在待命状态,可按 <a>(<a>1</a> 键手动启动机组。
- 3、按 键,控制器处于自动模式,发电机组处在待命状态,无市电或 市电失效时(7320 接收远程启动信号后)自动启动机组。
- 4、按 键,控制器处于测试模式,发电机组模拟市电故障,自动启动 机组。
- 五、操作模式

1、手动模式下启动柴油发电机组

| 73xx 系列控制器通电后一般是处于停机/复位模式(如在其它模式下按下面方法                                                                            |
|----------------------------------------------------------------------------------------------------|
| 操作)即控制器面板的 (1) 发电机组停机/复位键 指示灯亮·机组处于停                                                                              |
| 机模式·这时按 (6) 启动键将不起任何作用;首先按 (2) 与动模式键,转                                                                            |
| <b>換在手动模式后(2)的</b> LED 指示灯点亮・控制器处于手动模式后・再次按 (6)                                                                   |
| 启动键·手动启动机组;如需停机按 (1) 停止键。                                                                                         |
| 2、自动模式下启动柴油发电机组                                                                                                   |
| 若要 73xx 控制器处于自动模式·则按 (4) 自动模式键·发电机组处于自 动                                                                          |
| 待命状态,此时如有外部信号(无源远程自启动信号)输入有效,机组自动启<br>动盘车(一般自启动信号线的线号定义为 60#线,具体可查看控制屏内线路图或<br>端子排上线号)此时断开外部信号(自启动信号)时,发电机组冷却停机,时 |
| 间为 60S(冷却时间可以自行设置)如发现发电机组运行异常可按 ⑴ 🧿 停<br>机/复位键停机。                                                                 |

3、测试模式(仅适用于 7320 控制器)

| 使用 | 7320 | 控制器按 | (3) |  | 测试模式键 · 发电机组模拟市电失效故障 · | 机组 |
|----|------|------|-----|--|------------------------|----|
|----|------|------|-----|--|------------------------|----|

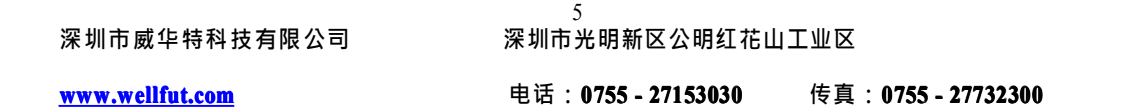

自启动后给负载供电,如需停机按 (1) 🧿 停止键。

注《五、操作模式》描述中(1)键 - (1)键是按《二、按键》及《三、LED 指示灯》 表示的按键和指示灯数字来描述。

六、浏览/查看控制器测量的各种参数

下面以 7320 控制器显示面板为例 (7320 控制器显示面板也和 7310 的基本一 致,但 7310 控制器没 AMF 功能,没有 MINS 功能这一项不能测量、浏览市电 各种参数)

7320 模块共有八大菜单功能参数测量查看·各菜单功能又分若干小项显示发 电 机组各种参数·使用《二、按键》中的⑩号键即

选择各种菜单显示,查看菜单各显示参数可使用《二、按键》中的(11)号键即 上下选择键,循环查看菜单各种参数

About 项:如图 查

看控制器软件版 本号

| About      |        |  |  |  |
|------------|--------|--|--|--|
| Bootloader | V1.3.4 |  |  |  |
| Analogue   | V1.4.3 |  |  |  |
| Engine     | V1.11  |  |  |  |

DEEP SEA ELECTRONICS

深圳市威华特科技有限公司

6 深圳市光明新区公明红花山工业区

www.wellfut.com

电话:0755-27153030 传真:0755-27732300

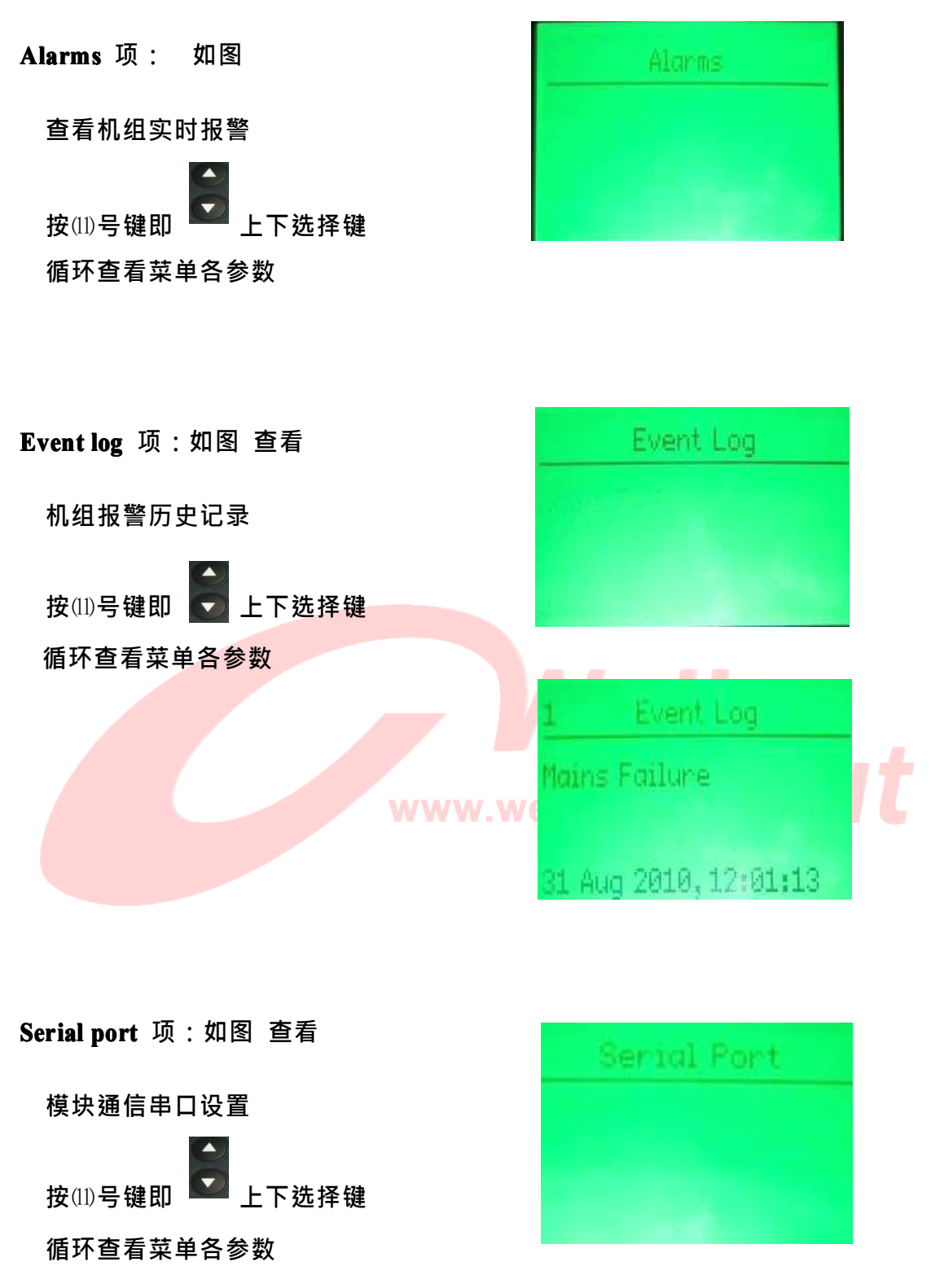

 7
 7

 深圳市威华特科技有限公司
 深圳市光明新区公明红花山工业区

 www.wellfut.com
 电话:0755 - 27153030

Mains 项:如图 查看模块市电各电参数 如:市电线电压、相电压、频率 按(1)号键即 上下选择键 循环查看菜单各参数

注:如使用 AMF 功能则显示, 7310 没此功能。

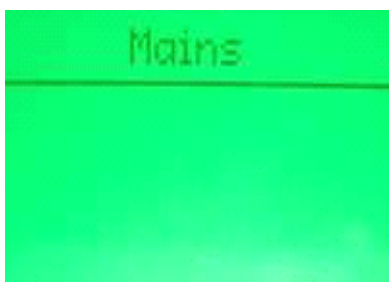

|      | Mains | Voltage |   |
|------|-------|---------|---|
| L1-N |       | 0       | V |
| L2-N |       | 0       | V |
| L3-N |       | 0       | V |

| Engine 项:如图 查看                                                                       | Engine       |  |
|--------------------------------------------------------------------------------------|--------------|--|
| 发动机各运行参数<br>如:发动机转速、油压 、水温<br>运行时间、启动次数和电池电压 www.we<br>按 <sup>(11)</sup> 号键即 💽 上下选择键 |              |  |
| 循环查看菜单各参数                                                                            | Engine Speed |  |
|                                                                                      | <b>O</b> RPM |  |

深圳市威华特科技有限公司

8 深圳市光明新区公明红花山工业区

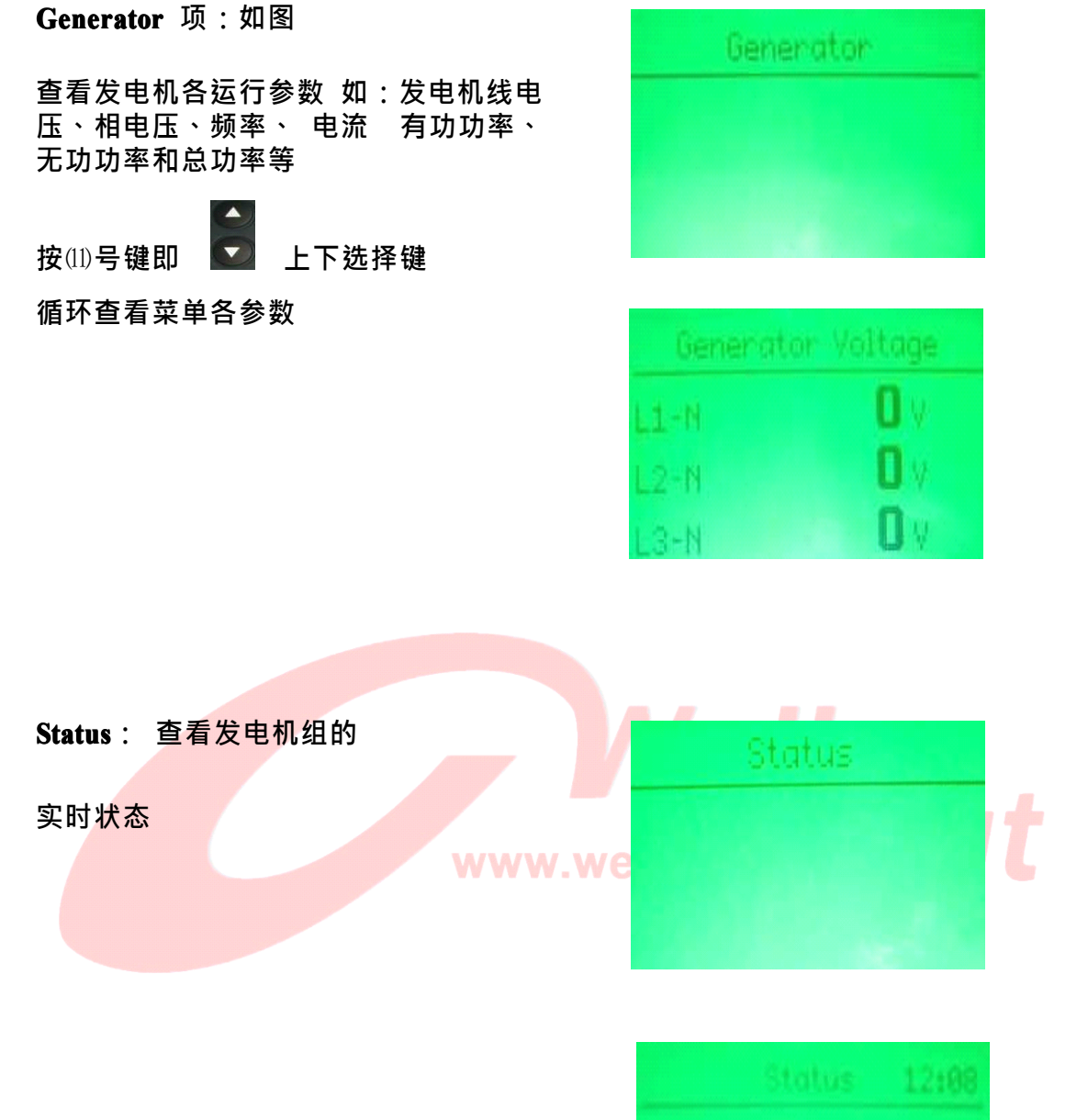

Benerator at Rest

top Mode

深圳市威华特科技有限公司

9 深圳市光明新区公明红花山工业区

www.wellfut.com

七、排除故障

0 73xx 控制器停机保护可按 (1) 解除故障锁定。 停机故 **障信号没解除或修复前面板指示灯**(6) (17) (18) LED 点亮

例如:低油压报警指示灯 (17) 点亮 高水温报警指示灯 (18) 点亮 其它普通报警指示 (16) 点亮,可查看参考液晶显示面板报警提示信息修

复故障·故障修复后按 (1) 停机/复位键解除停机锁定,对应的报警指示灯 0 熄灭,发电机组可开机试运行。

八、控制器参数设置方法: 控制器参数设定可以利用

面板或设置软件进行调整。 如何在面板上调整一个参

数:

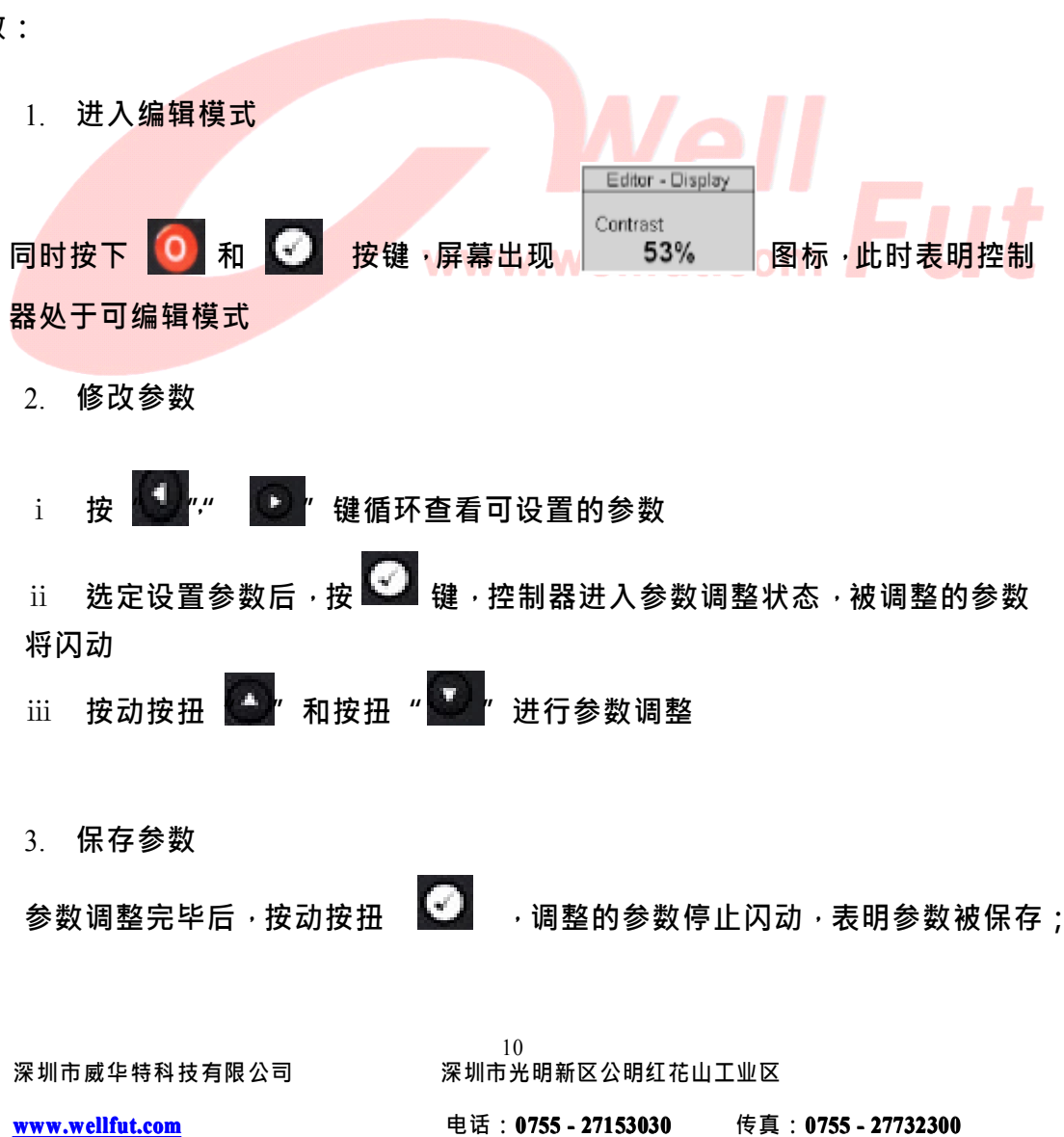

- 4. 退出编辑模式
- 按住 键几秒退出编辑模式
- 5. 重复上述步骤对需要设置的参数选择,调整

无论是 停机状 态 还是 运行状态,均 可以 通过 连续 按动 液 晶 显 示 屏 和

🔛 按钮滚动查看发电机组的实时参数。

DSE73XX 控制器自定义输入设置:

8 个自定义输入:

输入 1(60 号脚)用户可根据使用情况进行设置
输入 2(61 号脚)用户可根据使用情况进行设置
输入 3(62 号脚)用户可根据使用情况进行设置
输入 4(63 号脚)用户可根据使用情况进行设置
输入 5(64 号脚)用户可根据使用情况进行设置
输入 7(66 号脚)用户可根据使用情况进行设置
输入 8(67 号脚)用户可根据使用情况进行设置

DSE73XX 控制器自定义输出设置:

4 个自定义输出:

输入 1(8 号脚)用户可根据使用情况进行设置 输入 2(9 号脚)用户可根据使用情况进行设置 输入 3(10 号脚)用户可根据使用情况进行设置 输入 4(11 号脚)用户可根据使用情况进行设置

深圳市威华特科技有限公司

www.wellfut.com